Глава 1

### Общие сведения о программе

Назначение программы и задачи, решаемые с ее помощью

Прикладное решение и «Конфигуратор»

Начало работы: запуск приложения и выбор информационной базы

Общие приемы и методы работы

Сочетания клавиш

Из этой главы вы узнаете, каковы функциональные возможности данной конфигурации, какова взаимосвязь между «Конфигуратором» системы и ее прикладным решением, как запускать программу, создавать и выбирать информационные базы и т. д.

## Назначение программы и задачи, решаемые с ее помощью

Задачи, решаемые с помощью программы «1С:Бухгалтерия 8», можно сформулировать следующим образом:

- комплексная автоматизация хозяйственной, организационной и финансовой деятельности предприятия;
- □ параллельное ведение бухгалтерского и налогового учета;
- □ ведение многовалютного учета;
- построение разнообразной аналитической отчетности;
- □ использование механизма типовых операций;
- □ учет денежных средств предприятия;
- □ учет банковских и кассовых операций;
- □ учет движения товарно-материальных ценностей;
- □ учет расчетов с контрагентами;
- учет складских операций;
- производственный учет;
- □ учет основных средств и нематериальных активов;
- □ учет заработной платы и расчетов с персоналом;
- ведение кадрового учета;
- настройка, формирование и вывод на печать бухгалтерской отчетности по формам, утвержденным нормативными актами Российской Федерации.

Помимо перечисленных с помощью рассматриваемой конфигурации можно решать и целый ряд иных задач, наличие которых может быть обусловлено спецификой конкретного предприятия.

### Прикладное решение и «Конфигуратор»

Любой программный продукт семейства «1С» может функционировать в двух основных режимах: «1С:Предприятие» (прикладное решение) и «Конфигуратор». Выбор требуемого режима осуществляется нажатием в окне запуска соответствующей кнопки.

Режим «1С:Предприятие» (рис. 1.1) — это прикладное решение программы в соответствии с ее предназначением. Именно в режиме «1С:Предприятие» работают бухгалтеры, финансисты, менеджеры и другие конечные пользователи программы.

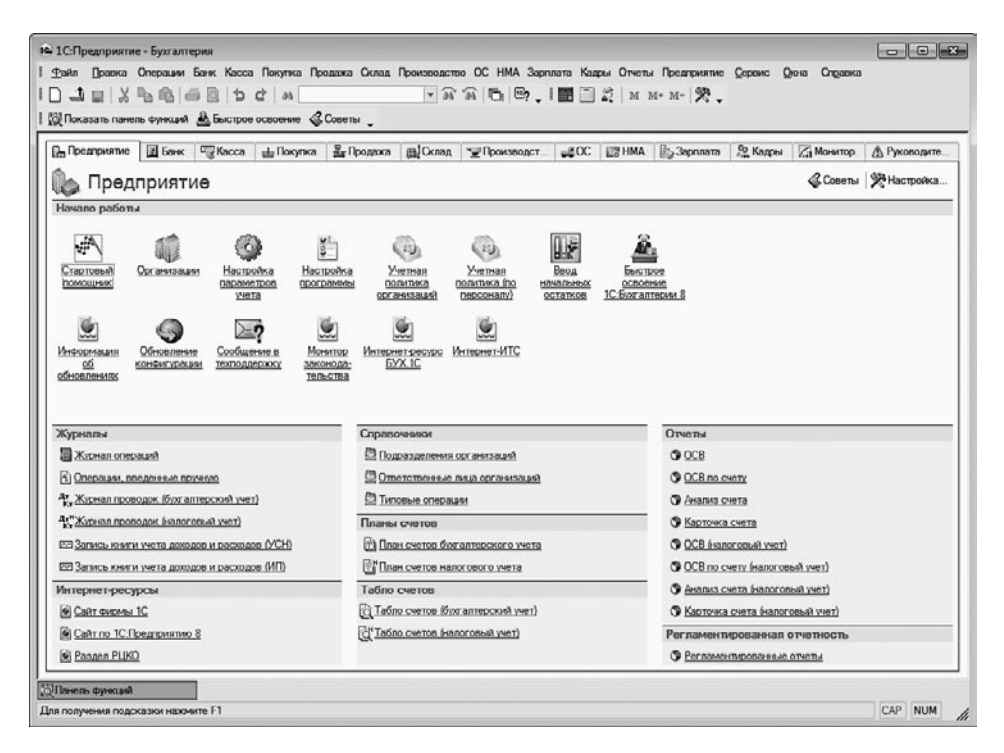

Рис. 1.1. Режим «1С:Предприятие»

Что касается режима «Конфигуратор» (рис. 1.2), то он предназначен для настройки и администрирования программы. Здесь создаются и редактируются объекты конфигурации, настраиваются интерфейсы и диалоговые окна, определяется вид и содержимое печатной формы документов, а также выполняются иные действия по настройке и конфигурированию системы. В большинстве случаев с «Конфигуратором» работает администратор либо другой уполномоченный специалист, поскольку это требует специфических знаний.

| Конфигуратор - Бухгалтерия предприятия, редакция 1.6                          |                                                     |                                                                                                    |
|-------------------------------------------------------------------------------|-----------------------------------------------------|----------------------------------------------------------------------------------------------------|
|                                                                               | Ceneuro Oruz Conseva                                |                                                                                                    |
|                                                                               |                                                     |                                                                                                    |
|                                                                               | IN N D 法 A 团 P? -                                   |                                                                                                    |
|                                                                               |                                                     |                                                                                                    |
| Конфигурация # >                                                              | Свойства                                            | * X 🔐                                                                                                    |
| Деястрия - 별 률, 별 별 ▮ 貫 №                                                     | 21 61 ¥ × √                                         | B                                                                                                    |
| БухгалтерияПредприятия                                                        | • Основные:                                         | i and a state of the state of the state of t |
| ⊖ До Общие                                                                    | Имя БухгалтерияПредприятия                          | l di                                                                                                    |
| 🕀 🕂 Подсистемы                                                                | Синоним Болгалтерия предприятия, редакция 1.6       |                                                                                                    |
| АналитическаяИнформация                                                       | Комментарий                                         |                                                                                                    |
| ВнеоборотныеАктивы пр                                                         |                                                     |                                                                                                    |
| ДенежныеСредства                                                              | Основной режим запуска                              | Обычное приложение                                                                                                    |
| Завершение Периода 🏤                                                          | Вариант встроенного языка                           | Pycopyil                                                                                                    |
| Напоговый Учет а                                                              | Основная роль                                       |                                                                                                    |
| С Основнаящсятельность                                                        |                                                     |                                                                                                    |
| на Расчет зарплаты п                                                          | Малить сельса                                       |                                                                                                    |
|                                                                               |                                                     | Omenan                                                                                                    |
|                                                                               | Молуль общиого приложения                           |                                                                                                    |
| н чилание Маханизмы                                                           | Использовать и призикания                           |                                                                                                    |
| Э-Э-УправлениеПерсоналом                                                      | Использовать управляетие формы в обочном приложении | H                                                                                                    |
| ПодсистемаПолучения/налитическояИнфо                                          | Пополнительные спорток полнотехсторого рокска       |                                                                                                    |
| П Общие модули                                                                |                                                     |                                                                                                    |
| 🕀 🛧 Параметры сеанса                                                          | Хранилище общих настроек                            |                                                                                                    |
| Pоли                                                                          | Хранилище пользовательских настроек отчетов         |                                                                                                    |
| 🕀 📆 Планы обмена                                                              | Хоанилице валиантов отнетов                         |                                                                                                    |
| Б- Б Критерии отбора                                                          |                                                     |                                                                                                    |
| ДокументыПоДоговоруКонтрагента пр                                             | Арачилище настроек данных форм                      |                                                                                                    |
| ДокументыПоРаботникуОрганизации<br>Портанизации                               | Coccas Opcomp                                       | ×                                                                                                    |
| Ш. ДокументыПоСотрудникуОрганизации пр<br>ДокументыПоСотрудникуОрганизации пр | Имя объекта метаданных                              |                                                                                                    |
| настроикивыполнения.Обмена                                                    |                                                     |                                                                                                    |
| структуранодчиненности                                                        |                                                     |                                                                                                    |
| Для получения подсказки нажмите F1                                            |                                                     | CAP NUM ru -                                                                                                    |

Рис. 1.2. Режим «Конфигуратор»

Мы не будем подробно останавливаться на вопросах конфигурирования программы — это слишком глубокая тема, которая достойна отдельной книги. Тем более что рядовому пользователю и не рекомендуется самостоятельно вносить изменения в «Конфигуратор»: его неквалифицированное редактирование может нарушить целостность данных и привести к непредсказуемым последствиям. Единственное, что мы сделаем в «Конфигураторе», — подключим к технологической платформе конфигурацию «Бухгалтерский учет», а также рассмотрим, как с его помощью включить и задействовать дополнительные возможности, реализованные в платформе «1С 8.2» (см. ниже соответствующие разделы).

Некоторые основные параметры настройки программы вынесены в режим работы «1С:Предприятие». Вы можете редактировать их самостоятельно. О том, как это делается, будет также рассказано в соответствующем разделе.

# Начало работы: запуск приложения и выбор информационной базы

После установки программы «1С» в меню Пуск будет создана ее программная группа. Для запуска программы предназначена команда 1С Предприятие (рис. 1.3).

| 📗 1С Предприятие 8.2      |       |   |
|---------------------------|-------|---|
| 😉 1С Предприятие          |       |   |
| 🃗 Дополнительно           |       |   |
| 🕕 avast! Antivirus        |       |   |
| DivX                      |       |   |
| 🕕 Firebird                |       | Ŧ |
| 4                         | Назад |   |
| Найти программы и файлы 👂 |       |   |

Рис. 1.3. Команда запуска программы в меню Пуск

Для удобства работы рекомендуется поместить ярлык программы на Рабочий стол, используя для этого штатные средства операционной системы.

При запуске программы на экране отображается окно, изображенное на рис. 1.4.

| Запуск 1С:Предприятия 🗙 🗙                 |                |  |
|-------------------------------------------|----------------|--|
| _ Информационные базы                     |                |  |
| Бухгалтерия (демо)                        | 1С:Предприятие |  |
| Управление торговлей                      | 🖾 Конфигуратор |  |
| Управление торговлей (демо)               |                |  |
| Управление торговлей 10.3.10.4            |                |  |
| Управление торговлей 10.3.10.4 демо       |                |  |
| Управление торговлей 11 Демо-Тестовая     | Добавить       |  |
|                                           | Изменить       |  |
|                                           | Удалить        |  |
| File="C:\Users\Alex\Documents\InfoBase8"; | Настройка      |  |
|                                           | Выход          |  |

Рис. 1.4. Окно запуска программы «1С»

В данном окне осуществляется выбор требуемого режима работы, а также информационной базы. Как вы уже знаете, программа «1С» может функционировать в двух режимах — «1С: Предприятие» и «Конфигуратор». Выбор требуемого режима осуществляется нажатием в данном окне соответствующей кнопки.

В центральной части окна запуска программы представлен список информационных баз. При первом запуске программы в данном списке может присутствовать информационная база с демонстрационной конфигурацией; эта база входит в комплект поставки и предназначена для предварительного знакомства с системой. Выбор информационной базы осуществляется щелчком кнопкой мыши на соответствующей позиции списка. Вы можете добавлять в список новые либо

#### 16 Глава 1. Общие сведения о программе

редактировать и удалять имеющиеся информационные базы (о том, как это делать, будет рассказано ниже).

В нижней части окна отображается путь к каталогу информационной базы, на котором установлен курсор.

Порядок действий при запуске программы выглядит следующим образом: сначала нужно в окне запуска выбрать щелчком кнопкой мыши информационную базу, после чего нажать кнопку 1С: Предприятие или Конфигуратор — в зависимости от того, в каком режиме требуется запустить программу.

Чтобы приступить к эксплуатации программы, необходимо при ее первом запуске создать информационную базу, в которой будут храниться все данные и с которой будет вестись работа. Для перехода в режим создания информационной базы необходимо в окне запуска программы (см. рис. 1.4) нажать кнопку Добавить — в результате откроется окно, изображенное на рис. 1.5.

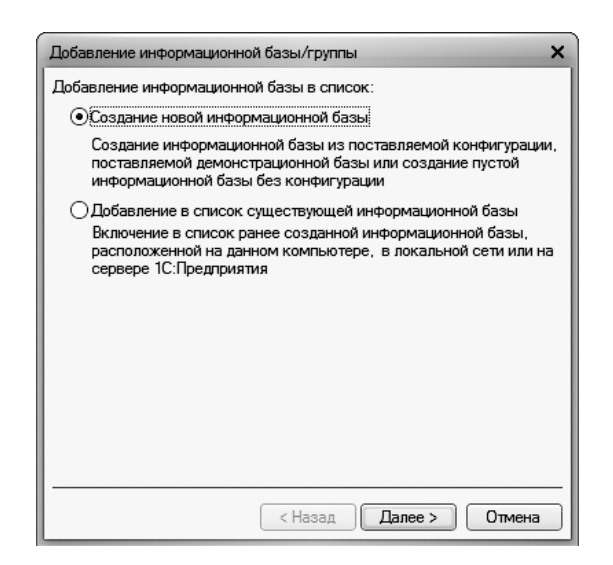

Рис. 1.5. Добавление информационной базы

Здесь с помощью переключателя нужно указать, каким образом должна быть создана информационная база. Если вы только начинаете работать с программой «1С» и информационных баз до настоящего момента не было создано, следует установить переключатель в положение Создание новой информационной базы, чтобы сформировать новую пустую базу для последующей работы. Второй вариант (Добавление в список существующей информационной базы) предназначен для подключения созданной ранее информационной базы. Для перехода к следующему этапу нажмите кнопку Далее. При создании новой информационной базы на экране отобразится окно, которое показано на рис. 1.6.

| Добавление информационной базы/группы                                                                                                    |  |  |
|----------------------------------------------------------------------------------------------------|--|--|
| ОСоздание информационной базы из шаблона<br>Выберите поставляемую конфигурацию для начала работы или<br>демонстрационный пример для ознакомления                   |  |  |
| демонстрационный пример для ознакомления                                                                                                    |  |  |
| Создание информационной базы без конфигурации для разработки<br>новой конфигурации или загрузки выгруженной ранее<br>информационной базы     (Назад Далее > Отмена |  |  |

Рис. 1.6. Выбор способа создания информационной базы

Если необходимо создать информационную базу на основе имеющегося шаблона (например, на основе демонстрационной конфигурации), нужно установить переключатель в положение Создание информационной базы из шаблона. При этом ниже отобразится перечень имеющихся конфигураций и шаблонов, в котором надо выделить требуемую позицию щелчком кнопкой мыши и нажать кнопку Далее.

При выборе второго варианта (нижнее положение переключателя) будет создана информационная база без конфигурации. К ней можно будет впоследствии подключить требуемую конфигурацию из соответствующего файла (порядок подключения конфигурации «Бухгалтерский учет» мы рассмотрим ниже).

Нажатием кнопки Далее осуществляется переход к следующему этапу создания информационной базы (рис. 1.7).

В данном окне в поле Укажите наименование информационной базы нужно с клавиатуры ввести произвольное название создаваемой базы. Под этим именем информационная база будет отображаться в списке информационных баз в окне запуска программы (см. рис. 1.4), впоследствии вы можете его изменить в настройках программы.

С помощью расположенного ниже переключателя следует указать, в каком месте будет располагаться создаваемая база. В большинстве случаев это либо компьютер,

либо локальная сеть, поэтому по умолчанию переключатель установлен в положение На данном компьютере или на компьютере в локальной сети. После нажатия кнопки Далее на экране открывается окно, изображенное на рис. 1.8.

| Добавление информационной базы/группы 🗙                   |  |  |
|-----------------------------------------------------------|--|--|
| Укажите наименование информационной базы:                 |  |  |
| Информационная база                                       |  |  |
| Выберите тип расположения информационной базы:            |  |  |
| • На данном компьютере или на компьютере в локальной сети |  |  |
| ○На сервере 1С:Предприятия                                |  |  |
| О На веб-сервере                                          |  |  |
|                                                           |  |  |
|                                                           |  |  |
|                                                           |  |  |
|                                                           |  |  |
|                                                           |  |  |
|                                                           |  |  |
|                                                           |  |  |
|                                                           |  |  |
| < Назад Далее > Отмена                                    |  |  |

Рис. 1.7. Ввод параметров информационной базы

| Добавление информационной базы/группы 🗙 |  |  |
|-----------------------------------------|--|--|
| Укажите параметры информационной базы:  |  |  |
| Каталог информационной базы:            |  |  |
| C:\Users\Alex\Documents\InfoBase9       |  |  |
| Язык (Страна):                          |  |  |
| русский (Россия)                        |  |  |
|                                         |  |  |
|                                         |  |  |
|                                         |  |  |
|                                         |  |  |
|                                         |  |  |
|                                         |  |  |
|                                         |  |  |
|                                         |  |  |
| ( Назад Далее > Отмена                  |  |  |

Рис. 1.8. Путь к каталогу информационной базы

В данном окне указывается путь к каталогу, в котором будут храниться файлы информационной базы. Чтобы изменить предлагаемый по умолчанию вариант,

нажмите расположенную в конце данного поля кнопку выбора. В результате откроется окно Выбор каталога, в котором по обычным правилам Windows указывается требуемый путь (при необходимости можно создать новый каталог).

В поле Язык (Страна) из раскрывающегося списка выбирается язык создаваемой информационной базы. По умолчанию в данном поле предлагается значение Русский. После нажатия кнопки Далее открывается окно (рис. 1.9).

| Добавление информационной базы/группы 🗙            |                       |  |
|----------------------------------------------------|-----------------------|--|
| Укажите параметры запуска:                         |                       |  |
| Вариант аутентификации (определения пользователя): |                       |  |
| <ul> <li>Выбирать автоматически</li> </ul>         |                       |  |
| O Запрашивать имя и пароль                         |                       |  |
| Скорость соединения:                               | Обычная               |  |
| Дополнительные параметры запуска:                  |                       |  |
|                                                    |                       |  |
| Основной режим запуска:                            |                       |  |
| <ul> <li>Выбирать автоматически</li> </ul>         |                       |  |
| О Тонкий клиент                                    |                       |  |
| О Веб-клиент                                       |                       |  |
| О Толстый клиент                                   |                       |  |
| Версия 1С:Предприятия:                             | 8.2                   |  |
|                                                    |                       |  |
|                                                    | < Назад Готово Отмена |  |

Рис. 1.9. Дополнительные параметры запуска информационной базы

В данном окне можно указать дополнительные параметры запуска информационной базы. Если особых пожеланий по запуску информационной базы нет, можно оставить значения, предлагаемые по умолчанию.

Процесс создания информационной базы завершается нажатием в данном окне кнопки Готово.

Чтобы изменить параметры информационной базы, нужно в окне запуска (см. рис. 1.4) выделить ее и нажать кнопку Изменить, после чего в пошаговом режиме внести требуемые корректировки.

Удаление информационных баз также осуществляется в окне запуска программы (см. рис. 1.4). Для этого нужно выделить удаляемую базу щелчком кнопки мыши и нажать кнопку Удалить. При этом программа выдаст дополнительный запрос на подтверждение операции удаления.